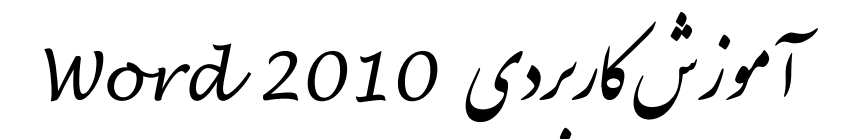

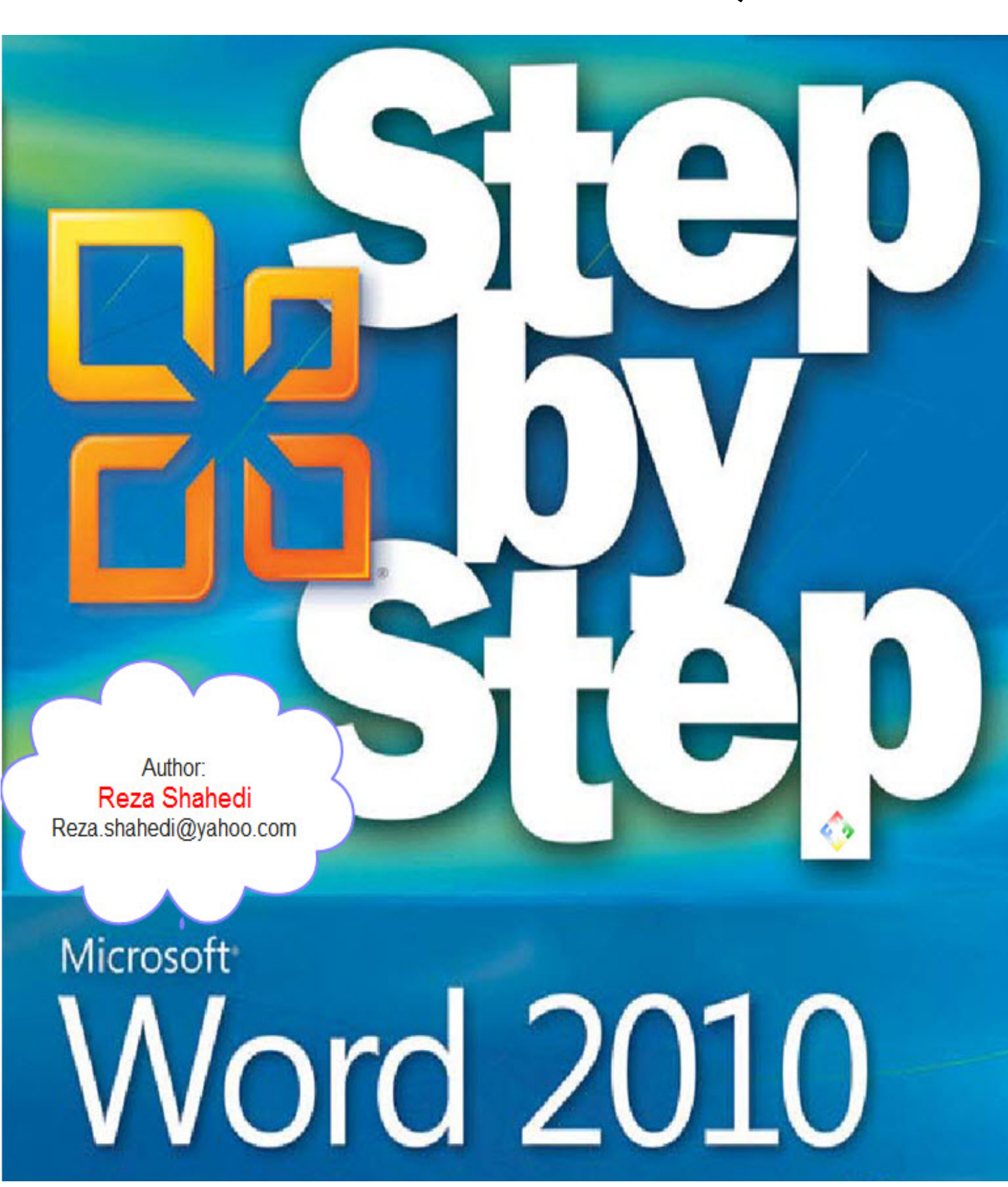

### فهرست مطالب

| ۱     | فصل۲: شمارهگذاری خودکار                                                   |
|-------|---------------------------------------------------------------------------|
| ١     | ۱−۲ کار با سبکھا ( <b>Styles</b> )                                        |
| ۲     | −۱−۱−۲ تنظیم Heading 1                                                    |
| ٤     | ۲-۱-۲ تنظیم Heading 2                                                     |
| ٥     |                                                                           |
| ٦     | فصل۳: عنوان دادن ( Insert Caption )برای شکل ها و نمودار ها و در Word 2010 |
| ۸     | فصل٤: فهرستبندي خودكار                                                    |
| Λ     | i٤ – ١– ٤ مقارمه                                                          |
| ۹     | ۲-٤- ايجاد فهرست مطالب خودكار ( Table Of Contents )                       |
| · · · | ٤-٣- ايجاد فهرست شكلها ، نمودار ها و خودكار ( Table Of Figure )           |
| ١٢    | فصل٥: پاورقى                                                              |
| ۲۲    | ٥-١- ايجاد پاورقى                                                         |
| ۲۲    | ٥-٢- حذف پاورقى                                                           |
| ۲۲    | ٥-٣- ويرايش پاورقى                                                        |
| ١٤    | ۵–٤– تغییر مکان ( Align ) اجزا پاورقی                                     |
| ١٥    | فصل۲: نيم فاصله ( Half Space )                                            |
|       |                                                                           |

### فصل 1: مقدمه

اغلب شما در همه پایاننامههای دانشگاهی فهرست بندی خودکار و شمارهگذاری عنوانها و زیر شاخههای آنها را دیدهاید. مانند:

فصل: .....

۲..... example – ۱–۱

۳..... example –۱–۱–۱

٤..... example-۲-۱-۱

ما در این مقاله میخواهیم نحوهی ایجاد اتوماتیک چنین فهرستی و شماره گذاری را آموزش دهیم. همچنین عنوانبندی شکلها و نمودارها و ... و ایجاد نیم فاصله ( Half Space ) را آموزش خواهیم داد.

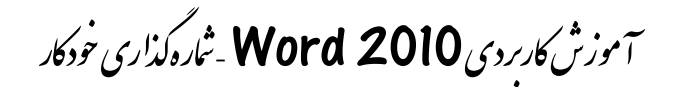

### فصل۲: شمارهگذاری خودکار

### (Styles ) کار با سبکھا (-1-۲

Style برای تعیین نقش کلمات در متن کاربرد دارد. به طور مثال برای سرفصل ها از یک سبک و برای عنوان ها از سبکی دیگر استفاده خواهیم کرد.

Home > styles

Or

١

Ctrl + Alt + Shift + S

| Home In                  | sert Page Layout References                     | Mailings Review                  | v View                    |           |                    |                                    |
|--------------------------|-------------------------------------------------|----------------------------------|---------------------------|-----------|--------------------|------------------------------------|
| Cut                      | Calibri (Body) 🔹 14 📑 🗚 🔺                       | Aa -   ♣ =: - =                  | ═┋╺╶╤╩╸│═┋═┋│┝╢╺╢┥╽╽╽     | T bCcDdEe | bCcDdEe cDdEe      | e CcDdEe dEe                       |
| a Copy<br>Format Painter | B I ∐ → abe x <sub>2</sub> x <sup>2</sup> A → a | <u>▶</u> • <u>A</u> • <b>E</b> ≣ | : ≡ ≡ ·   \$≣ ·   ૐ · ⊞ · | I Normal  | ፣ No Spaci Heading | 1 Heading 2 Title Change<br>Styles |
| board                    | Font                                            | 1 <sub>20</sub>                  | Paragraph                 | - Fa      | stj                | /les 5                             |

فونت پیش فرض سبکهای Times New Roman ، Heading 1,2,3 است. برای تغییر فونت آنها به فونت دلخواه باید بر روی هر کدام از سبکها کلیک راست و Modify را زد و در پنجرهی باز شده در قسمت Formatting تغییرات لازم را داد.

| <u>N</u> ame:                                                                                                    | Heading 1                                                                                                    |
|----------------------------------------------------------------------------------------------------|----------------------------------------------------------------------------------------------------|
| Style type:                                                                                                    | Linked (paragraph and character)                                                                                                    |
| Style <u>b</u> ased on:                                                                                                    | ¶ Normal                                                                                                    |
| Style for following par                                                                                                    | agraph: ¶ Normal                                                                                                    |
| Formatting                                                                                                    |                                                                                                    |
| Times New Roman (                                                                                                    | · 14 ▼ B I U Complex                                                                                                    |
|                                                                                                    |                                                                                                    |
|                                                                                                    |                                                                                                    |
| Previous Paragri                                                                                                    | aph Previous Paragraph Previous Paragraph Previous                                                                                        |
|                                                                                                    |                                                                                                    |
| C25724 245927527                                                                                                    |                                                                                                    |
| يراي تغيير قوتت                                                                                                    | ت پیس در من سیخاهای Innes New Koman ، Heading 1,2,3 است.<br>ایه قدت داند اداری بر مرم هر کداد از سرکه کار کار کرد. است. Madife را د                                                                                                    |
| یرای تغییر فوتت<br>Following Par                                                                                                    | ت پیس ترض سیک های I imes New Koman ، Heading 1,2,3 است.<br>ا به فی تد دلقواه باید بر روی هر گدام از سیکها کلیک راست و Modify را زد<br>agaph Following Paragraph Following Paragraph Following P                                                                                  |
| يراي تغيير فوتت<br>Following Par<br>Following Par<br>Following Par                                                                                                    | ت پین رفن سبکاهای (ارز) انسونه می می می از استانه استانه استانه است.<br>ابه آی قیت دلشواد باید بر روی هر کدام از سیکها کلیک راست (Nodify را زد<br>apph Following Paragraph Following Paragraph Following Paragraph Following Paragraph<br>Realised Description Following Paragraph Following Paragraph                                                                               |
| برای تغییر قوتت<br>-<br>Following Par<br>Following Par<br>Following Par<br>Following Par                                                                               | ت بیس ترکی سیکنای زیار Indes New Koman + Heading ۱٫۵٫۵ مرال از ک<br>به قوت دلخواه باید بر روی هر کنام از سیکها کلیک راست و Modify را زد<br>بههم Rollowing Paragraph Following Paragraph Following Paragraph<br>Rollowing Paragraph Following Paragraph Following Paragraph Following Paragraph<br>Following Paragraph Following Paragraph Following Paragraph Following Paragraph<br>Rollowing Paragraph Following Paragraph Followi                                                                         |
| برای تغییر فرت<br>Pollowing Par<br>Following Par<br>Following Par<br>Following Par                                                                                     | ت بیس ترمن سبت کافی (بر از سبت کافی ), انست ( Hodify ن از سبت کافی )<br>با یه قوت دلتون دلید بر روی هر کام از سبت کی کلیک راست ( Jodify ن از د<br>بههم Following Paragraph Following Paragraph Following Paragraph<br>Replaying Paragraph Following Paragraph Following Paragraph<br>Following Paragraph Following Paragraph Following Paragraph<br>Following Paragraph Following Paragraph Following Paragraph<br>Following Paragraph Following Paragraph Following Paragraph<br>Following Paragraph Following Paragraph Following Paragraph<br>Following Paragraph Following Paragraph Following Paragraph<br>Gings (Cambria), 14 pt, Bold, Font color: Accent 1, Complex Script For                                                                                                    |
| برای تغییر فرت<br>Following کع<br>Following کع<br>Following Pa<br>Following Pa<br>Font: (Default) +Hea<br>+Headings CS (Times<br>Before: 24 pt                         | ت بین ترمن سبکاهای (بال 19,1,2,2 میلکاهای ).<br>ایه آن بند دلتوا باید بر روی هر کدام از سیکها کلیک راست (مار از د<br>بینهای Following Paragraph Following Paragraph Following Paragraph<br>Relowing Paragraph Following Paragraph Following Paragraph<br>Paragraph Following Paragraph Following Paragraph Following Paragraph<br>Following Paragraph Following Paragraph Following Paragraph<br>Paragraph Following Paragraph Following Paragraph Following Paragraph<br>Following Paragraph Following Paragraph Following Paragraph<br>Following Paragraph Following Paragraph Following Paragraph<br>Following Paragraph Following Paragraph Following Paragraph<br>Following Paragraph Following Paragraph Following Paragraph<br>Following Paragraph Following Paragraph Following Paragraph<br>Following Paragraph Following Paragraph Following Paragraph<br>Following Paragraph Following Paragraph Following Paragraph<br>Following Paragraph Following Paragraph Following Paragraph<br>Following Paragraph Following Paragraph Following Paragraph<br>Following Paragraph Following Paragraph Following Paragraph<br>Following Paragraph Following Paragraph Following Paragraph<br>Following Paragraph Following Paragraph<br>Following Paragraph Following Paragraph Following Paragraph<br>Following Paragraph Following Paragraph Following Paragraph<br>Following Paragraph Following Paragraph Following Paragraph<br>Following Paragraph Following Paragraph Following Paragraph<br>Following Paragraph Following Paragraph Following Paragraph<br>Following Paragraph Following Paragraph Following Paragraph<br>Following Paragraph Following Paragraph Following Paragraph<br>Following Paragraph Following Paragraph Following Paragraph<br>Following Paragraph Following Paragraph Following Paragraph<br>Following Paragraph Following Paragraph Following Paragraph<br>Following Paragraph Following Paragraph Followin |
| برای تغییر فرنت<br>Following کع<br>Following کع<br>Following کع<br>Following کa<br>Font: (Default) +Hea<br>+Headings CS (Times<br>Before: 24 pt<br>After: 0 pt, Keep v | ت بین ترمن سبکاهای (بال 19, 2, 2, 2, 2, 2, 2, 2, 2, 2, 2, 2, 2, 2,                                                                                                    |

شکل ۲-۲ – تغییر فرمت سبکها

Reza.shahedi@yahoo.com

شکل Style Gallery – ۱-۲

آموزش کاربردی Word 2010 - شاره کذاری خودکار

پس از تغییر فونتهای سبکها نوبت به استفاده از آنها در متن میشود. برای این کار نشانگر ورد را بر روی متن مورد نظر گذاشته و از منوی Styles سبک مورد نظر را انتخاب میکنیم.

• برای سرفصل ها از Heading 1 ، برای عنوان متن ها از Heading 2 و برای زیر شاخه عنوان ها از Heading 3 باید استفاده شود. در غیر اینصورت در کار فهرست بندی و شماره گذاری اتوماتیک دچار مشکل خواهید شد.

پس از استیل دهی به متنهای موردنظر باید از مسیر زیر سبکها را برای شمارهگذاری خودکار تنظیم

کنید.

Home > Paragraph > Multilevel List

| Home Insert Page Layout Reference                  | s Mailings Review View                                                                         |                                                                                                    |                      |
|----------------------------------------------------|------------------------------------------------------------------------------------------------|----------------------------------------------------------------------------------------------------|----------------------|
| s Cut<br>Copy<br>/ Format Painter<br>board rs Font | ×   Aa*   ジ ≕ = ヨ · 元 · 東 車   × ¶<br>→ ジ · <u>A</u> · <b>王</b> = ■ *   := ◇ · ⊕<br>□ Paragraph | bccDdEe bCcDdEe cDdEe cDdEe cDdEe cDdEe cDdEe cDdEe bccDdEe bccDdEe bccDdEe cDdEe cD | DdEe<br>ading 2      |
|                                                    |                                                                                                |                                                                                                    |                      |
|                                                    | Multi Level Lis                                                                                | شکل ۲-۳-۲                                                                                                    |                      |
| ل در منوی Define new                               | ا از کشو انتخاب کرده سپس                                                                       | بم عنوان ها باید لیستی آماده ر                                                                                                    | 🕽 🍤 برای تنظ         |
|                                                    |                                                                                                | ن را تغییر دهید.                                                                                                    | ที่ multi level list |
|                                                    |                                                                                                |                                                                                                    |                      |

آموزش کاربردی Word 2010 - شاره کذاری خودکار

#### Heading 1 - تنظيم

از منوی کشویی Define New Multilevel List را انتخاب می کنیم.

| شود. Click leve                                                                                                    | حتماً ۱ انتخاب           | · -                  |                                                                                                    |              |  |
|----------------------------------------------------------------------------------------------------|--------------------------|----------------------|----------------------------------------------------------------------------------------------------|--------------|--|
| 2 3                                                                                                    |                          |                      |                                                                                                    | مىل::        |  |
| 5                                                                                                    |                          |                      |                                                                                                    | (i           |  |
| 7                                                                                                    |                          |                      | 0                                                                                                    | (a)          |  |
| 9                                                                                                    |                          |                      | (4)                                                                                                    |              |  |
| -                                                                                                    |                          | يكنيم                | بت فصل را اضافه م                                                                                                    | عبار         |  |
| the second second second second second second second second second second second second second second second se              |                          | A CONTRACTOR OF      |                                                                                                    |              |  |
| Number format                                                                                                    |                          | in the second second |                                                                                                    |              |  |
| Number format<br>Enter formatting fo                                                                                         | or number:               |                      | المحمد المحمد محمد محمد محمد محمد محمد محمد محمد | Font         |  |
| Number format<br>Enter formatting fo                                                                                         | or number:<br>nis level: | Ing                  | م المسلمانين<br>عبد السما عام                                                                                                    | <u>F</u> ont |  |
| Number format<br>Enter formatting fo<br>Number style for th<br>1, 2, 3,                                                      | or number:<br>nis level: |                      | فصل۱:<br>وف انتخاب شود.                                                                                                    | Eont         |  |
| Number format<br>Enter formatting for<br>Number style for th<br>1, 2, 3,<br>Position                                         | nis level:               |                      | م المسلمانية<br>عسلمانية<br>وف انتخاب شود.                                                                                                    | <u>E</u> ont |  |
| Number format<br>Enter formatting for<br>Number style for th<br>1, 2, 3,<br>Position<br>Number alignment:                    | nr number:               |                      | فصل۱:<br>وف انتخاب شود.<br>Aligned at: 0 cm                                                                                                    | Eont         |  |
| Number format<br>Enter formatting for<br>Number style for th<br>1, 2, 3,<br>Position<br>Number alignment:<br>Text indent at: | r number:                |                      | فسل ۱:<br>وف انتخاب شود.<br>Aligned at: 0 cm                                                                                                    | Eont         |  |

شکل ٤-٢ - تنظيم Heading 1

018

آموزش کاربردی Word 2010 - شاره کذاری خودکار

۲–۱–۲–تنظیم Heading 2

برای تنظیم سبک Heading 2 باز هم به

Home > Paragraph > Multilevel List > Define New Multilevel List

| Define new M                                                | ultilevel list                           |                     |                      | ? 2                                                 |  |
|-------------------------------------------------------------|------------------------------------------|---------------------|----------------------|-----------------------------------------------------|--|
| Click lev<br>1<br>2<br>3<br>4<br>5<br>6<br>7<br>8<br>9<br>9 | متماً ۲ انتخاب شود.                      |                     |                      | ()<br>(i)<br>(i)<br>(i)<br>(i)<br>(i)<br>(i)<br>(i) |  |
| Enter forma                                                 | ting for number:                         |                     | 1-1                  | Font                                                |  |
| Number style                                                | e for this level:                        | Inclu <u>d</u> e le | evel numbe           | r from:                                             |  |
| ار کرد.<br>ب شرد.<br>2 t<br><u>More &gt;&gt;</u>            | حتماً اعداد انتخار<br>at: <u>1.27 cm</u> |                     | level 1.<br>می کنیم. | در این قسم:<br>را انتخاب ه                          |  |

رفته و تنظيمات آن را هم مطابق شکل ۲–۵ انجام میدهیم.

## شکل ۲-۵-تنظیم Heading 2

توجه داشته باشید که ترتیب عمل کردن در این مرحله بسیار مهم است به طوری که ابتدا باید در قسمت Include level number from ، گزینه Level 1 انتخاب شود. سپس از قسمت Number .... style اعداد طبق شکل انتخاب شوند.

بعد از هر بار عملیات ، در قسمت ...Enter formatting به صورت دستی یک – بگذارید. ( مطابق شکل ۲–۵ )

۴

آموزش کاربردی Word 2010 - شاره کذاری خود کار

**Heading 3 -۱-۲ تنظیم Heading 3** باز هم به برای تنظیم سبک Heading 3

Home > Paragraph > Multilevel List > Define New Multilevel List

رفته و تنظيمات ان را هم مطابق شکل ۲-٦ انجام ميدهيم.

| Define new Multilevel list                    | 2 ×                                                       |
|-----------------------------------------------|-----------------------------------------------------------|
| Click le                                      | <u> </u>                                                  |
| 5<br>7<br>8<br>9<br>                          |                                                           |
| Number format<br>Enter formatting for number: | مطابق این                                                 |
| Number style for this level:                  | -1-1-1 <u>Eont</u><br>Inclu <u>d</u> e level number from: |
| 1, 2, 3,                                      |                                                           |
| 3 at: <u>1.9 cm</u><br>More >>                | در این قسمت Tevel سپس<br>level 2 انتخاب شود.              |
|                                               |                                                           |

شکل ۲-۲-تنظیم heading 2

توجه داشته باشید که ترتیب عمل کردن در این مرحله بسیار مهم است به طوری که ابتدا باید در قسمت :Include level number from ، گزینه Level 1 سپس 2 انتخاب شود. سپس از قسمت .... Number style اعداد طبق شکل انتخاب شوند. ( مطابق شکل ۲-۲ )

بعد از هر بار عملیات ، در قسمت ... Enter formatting به صورت دستی یک – بگذارید. ( مطابق شکل ۲–۲)

بعد از انجام این تنظیمات هر سبک به طور اتوماتیک شمارهگذاری خواهد شد.

آموزش کاربردی Word 2010 ۔ عنوان دہی

### فصل3: عنوان دادن ( Insert Caption )برای شکل ها ، نمودار ها و ... در 2010 Word

شاید شما در برخی کتابها و مجلات دیدهاید که شکلها و نمودارها را به صورت شکل ex-ex نامگذاری میکنند. این کار برای ایجاد فهرست خودکار ، الزامی است.

Insert برای عنوان بندی شکل پس از Insert کردن آن به ورد بر روی آن کلیک راست و گزینه Caption را می زنیم. و یا از منوی Caption ، references را انتخاب می کنیم.

پنجره Caption به صورت زير باز مي شود.

| Caption:        |                     | 1.15.5  |
|-----------------|---------------------|---------|
| Options         |                     |         |
| Label:          | ش.کل                |         |
| Position:       | Below selected item | -       |
| <u>E</u> xclude | label from caption  |         |
| New Leb         | el Delete Label Nur | mbering |

شکل Insert Caption-۱-۳

b c حال به بررسی هر یک از اجزاء این پنجره میپردازیم. Caption : حالتي كه پس از تاييد براي عنوان شيء مورد نظر به نمايش در خواهد آمد. Label : با توجه به شيء مورد نظر بايد انتخاب شود و ممكن است شكل ، نمودار ، معادله و ... باشد. Position : موقعیت عنوان ( در بالا یا در یایین شیء )

Exclude label from caption : در صورت تیک خوردن این گزینه ، Label از عنوان شیء حذف خواهد شد.

New Label : با استفاده از این گزینه می توانید label جدیدی را اضافه کنید.

9

آموزش کاربردی Word 2010 \_عنوان دہی

Delete Label : مي توانيد label اضافه شده اي را حذف كنيد.

Auto Caption : برای عنوانبندی خودکار به کار میرود. پس از انجام شماره گذاری خودکار این مرحله بسیار راحت است.

Numbering : مهمترین قسمت عنوانبندی Numbering است که آن را به طور جدا توضیح میدهم.

| ormat: 1, 2, 3,                               |            | • |
|-----------------------------------------------|------------|---|
| Include chapter number                        |            |   |
| Chapter starts with style                     | Heading 1  | - |
| Use separator:                                | - (hyphen) | - |
| Use separator:<br>xamples: Figure II-1, Table | - (hyphen) |   |

Format : می توانید ساختار و شکل شمارش را مشخص کنید. مثلا می توان به جای شماره گذاری، از حروف نیز استفاده کرد.

Include Chapter number : با تیک خوردن این گزینه می توان شماره گذاری عنوانها را با استفاده از شماره فصل ها انجام داد.

Chapter starts with style : با استفاده از این منو می توان سبک فصل ها را تعیین نمود که ما در مرحله شماره گذاری خودکار Heading 1 را به عنوان سبک فصل ها در نظر گرفتیم.

Use Separator : چگونگی ایجاد فاصله بین شمارهها در عنوانبندی

🍤 آموزش چگونگی ایجاد فهرست خودکار شکلها ، نمودارها و ... در صفحات آتی آمده است.

Reza.shahedi@yahoo.com

شکل Caption Numbering - ۲-۳

## آموزش کاربردی Word 2010 - فهرست بندی خودکار

### فصل4: فهرستبندی خودکار

#### ۴-1- مقدمه

تمام مقاله ها و کتاب هایی که برای انتشار به صورت رسمی یا غیررسمی آماده می شوند، دارای فهرست مطالب هستند. یک فهرست شامل عنوان بخش ها، فصل ها و زیرعنوانها است که شماره صفحههای ارجاع آنها در جلوی هر عنوان درج شده است. اغلب کسانی که از نرم افزار Word برای نوشتن مقالات و کتاب های خود استفاده می کنند در پایان کار فهرست مطالب را به صورت دستی درج میکنند. درج کردن فهرست به صورت دستی این اشکال را دارد که اگر به هر دلیلی مثل تغییر اندازه قلم، تغییر محل فصلها و... متون جابه جا شوند ، فهرست مطالب به روز نشده و کاربر باید مجدد اقدام به درج فهرست کند که این کار وقت زیادی را از کاربر تلف می کند مخصوصاً اگر تعداد صفحه های مطلب تهیه شده زیاد باشد.

یکی از قابلیت های برنامه Word ایجاد فهرست خودکار است. این قابلیت به نام Table Of ایکی از قابلیت به نام Word یا Contents یا TOC در Word قرار داده شده است. Word به راحتی می تواند از عنوانهای سند فهرست تهیه کرده و به همراه شماره صفحه در محلی که می خواهید ، قرار دهد. این فهرست همیشه قابل به روزرسانی است.

Table of Contents می تواند فهرست را بر اساس عنوان های یک سند ایجاد کند. این نکته را در نظر داشته باشید که Word می تواند تا ۹ عنوان و زیرعنوان را پشتیبانی کند. پس ابتدا باید عناوین و زیرعناوین سند را با استفاده از سبک ها Heading 1 تا Heading 9 قالب بندی کنید. که این کار در فصل دوم ( شمارهگذاری خودکار ) توضیح داده شد.

بعد از عنوان بندی سند برای آنکه فهرست محتویات در اولین صفحه سند قرار گیرد باید یک صفحه خالی در بالای تمام صفحه ها ایجاد کنید. برای این حرکت به اولین صفحه سند رفته و با زدن کلید

Ctrl + Enter

یک صفحه خالی درج کنید.

آموزش کاربردی Word 2010 فهرست ندی نودکار

(Table Of Contents ) ایجاد فهرست مطالب خودکار-۲-۴

برای ایجاد فهرست مطالب خودکار به

#### References > Table Of Contents

برويد.

| File                 | Home        | Insert            | Page I                                | .ayout               | References                         |
|----------------------|-------------|-------------------|---------------------------------------|----------------------|------------------------------------|
| Table of<br>Contents | Add T       | ext ≠<br>te Table | AB <sup>1</sup><br>Insert<br>Footnote | AB <sup>1</sup> Next | t Endnote<br>Footnote 👻<br>v Notes |
| Table                | e of Conten | its               | F                                     | ootnotes             | S 🖬                                |

شکل ۱-٤ - منوی table of contents

در این قسمت لیستی از فهرستهای آماده دیده می شود. اما برای ایجاد دستی فهرست مطالب خودکار در پایین کشو Insert Table Of Contents بزنید.

| THUCK         | able of <u>C</u> ontents | Table of Figures |                                        |
|---------------|--------------------------|------------------|----------------------------------------|
| Print Preview | L.                       |                  | Web Preview                            |
| ١             |                          | Heading 1 🔺      | Heading 1                              |
| ۳             | н                        | eading 2         | Heading 2                              |
|               | و تيک خورد. باد          | ر مر ه           | Heading 3                              |
| -             |                          |                  |                                        |
| Show page     | ge numbers               |                  | Use hyperlinks instead of page numbers |
| Right alig    | n page numbers           |                  |                                        |
| Tab leader:   |                          | •                |                                        |
| General       | ، و شماره صفحه           | فاصله بين عنوان  |                                        |
| Formats:      | From templa              | te               |                                        |
|               | s: 3 🍦                   |                  |                                        |
| Show level    | Λ.                       |                  |                                        |

پنجره Table Of Contents به صورت زير باز مي شود.

شکل Table Of Contents – ۲-٤

# آموزش کاربردی Word 2010 فهرست بندی نودکار

این کادر دو ناحیه Preview دارد، بخش Print Preview پیش نمایش فهرست مطالب برای چاپ است و کادر Web Preview پیش نمایش فهرست مطالب برای صفحه های وب. فعال بودن گزینه Show Right align باعث درج شماره صفحه ها در فهرست می شود. علامت داشتن گزینه nage numbers می مود علامت داشتن گزینه می شود می شود می شود می مود می مود این باعث می مود شماره هر فهرست در جلوی آن درج شود. در کادر Tab leader می توانید یک Leader برای فاصله بین فهرست و شماره آن انتخاب کنید. کادر فرمت شامل چندین قالب برای پیکربندی فهرست است. کادر Show levels تعداد زیرعنوان هایی که در فهرست شرکت می کنند را تعیین می کند.

نکته قابل توجه این که فهرستبندی خودکار قابلیت آپدیت شدن ( Update ) نیز دارد. بدین صورت که در قسمت

References > Table Of Contents > Update Table

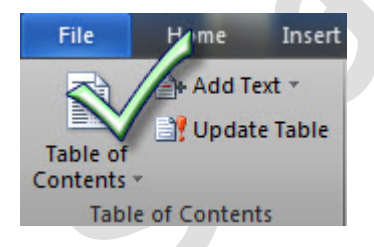

شکل ٤-٣- منوی آپدیت فهرست خودکار

با زدن Update Table پنجرهی آپدیت نمایش داده می شود.

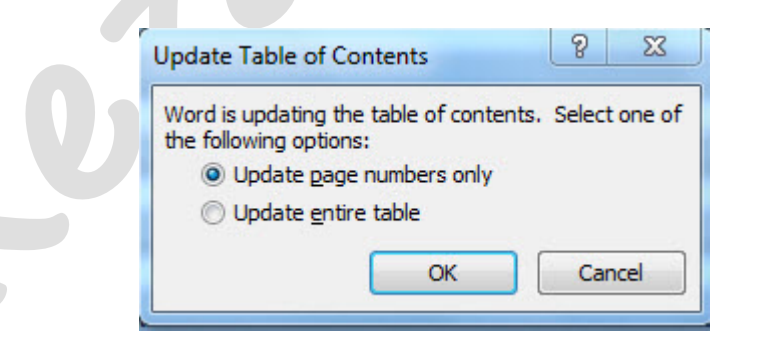

شکل Update Table Of Contents -٤-٤

Update page numbers only : فقط آپدیت شماره صفحات

Update entire table : آپدیت کل فهرست

آموزش کاربردی Word 2010 فهرست ندی نودکار

(Table Of Figure ) ایجاد فهرست شکلها ، نمودار ها و ... خودکار (-۳-۴

برای ایجاد خودکار چنین فهرستی در مکانی که میخواهید فهرست را ایجاد کنید ، به

References > Caption > Insert Table Of Figure

برويد.

| References    | Mailin     | gs Re       | view     | View | Ac     | Click  | Here    | at         |
|---------------|------------|-------------|----------|------|--------|--------|---------|------------|
| ert Endnote   | A.         | 🖄 Manag     | ge Sourc | es   |        | Inse   | Jable   | of Figures |
| xt Footnote 👻 |            | Style:      | APA Fif  | tł – |        | 📑 Upd  | ateTab  | le         |
| ow Notes      | Citation * | Biblio      | graphy   | Ci   | aption | 🛐 Cros | s-refer | ence       |
| es Ga         | Citatio    | ns & Biblio | graphy   |      |        | Cap    | tions   |            |

شکل ٤-٥- منوی Table of Figure

پنجرهی Table Of Figure به صورت زیر نمایان می شود.

| Index Table of Contents Table of Eigures |                                        |
|------------------------------------------|----------------------------------------|
| Print Pre <u>v</u> iew                   | Web Preview                            |
| م شکل ۲: Text                            | <u>شکل (: Text</u>                     |
| ۳                                        | _<br>۱ <u>۵۰۷ Text :</u>               |
| شکل ۳ کمر دو تیک خورد، باشند.            | <u>شـكل ٣: Text</u>                    |
| • شکل ۲: Text ۲                          | <u>شکل ۲: Text</u>                     |
| Show page numbers                        | Use hyperlinks instead of page numbers |
| Right align page numbers                 |                                        |
| Tableader:                               |                                        |
| مگونگی فاصله عنوان و شماره صفحه General  |                                        |
| Formats: From template                   | مي توان فهرمت شكلها ، نمودارها و )     |
| Caption <u>l</u> abel: شـكل              | را تعسن کرد.                           |
| ✓ Indude label and number                |                                        |
|                                          | Options Modify                         |

شکل ۲able Of Figure–٦-٤

بدین ترتیب فهرستی از شکلها ، نمودارها و ... را ساختهاید.

آموزش کاربردی Word 2010 ماورقی

## فصل5: پاورقي

همانطور که می دانید گاهی نیاز است که در اسناد، برای واژه هایی توضیحات بیشتری درج کرد که معمولا از آن به عنوان «پاورقی» یاد می شود.

### 5-1-1يجاد پاورقي

برای درج یک پاورقی، ابتدا بعد از واژه ای که می خواهید برایش پاورقی درج کنید، یک بار کلیک کنید، سپس از منوی Reference گزینه Insert Footnote را انتخاب کنید. در این حالت به طور خودکار به پایین صفحه منتقل خواهید شد و می توانید توضیحات مربوط به واژه مورد نظر را در پاورقی بنویسید.

| Page Layout                                       | References                              |
|---------------------------------------------------|-----------------------------------------|
| AB <sup>1</sup><br>Insert<br>Footnote<br>Footnote | ert En Inote<br>t Footnote +<br>w Notes |
| - منوی پاورقی                                     |                                         |

## ۵-۲-حذف پاورقی

برای حذف یک پاورقی، نمی توانید توضیحات آن را پاک کنید. باید شماره پاورقی را حذف کنید. در این صورت خواهید دید که توضیحات مربوطه نیز حذف خواهد شد.

## ۵-۳-ویرایش پاورقی

برای ویرایش پاورقی، دکمه کوچکی که در تصویر زیر نشان داده شده را کلیک کنید.( مطابق شکل)

| Page l                                | .ayout   | References                         |
|---------------------------------------|----------|------------------------------------|
| AB <sup>1</sup><br>Insert<br>Footnote | AB Next  | t Endnote<br>Footnote *<br>w Notes |
|                                       | ootnotes |                                    |

شکل ۲-۵ - تنظیمات پاورقی

آموزش کاربردی Word 2010 یاورقی

در این صورت پنجره ای، مطابق شکل زیر باز می شود.

| Eootnotes:        | Bottom of page  | -   |
|-------------------|-----------------|-----|
| O Endnotes:       | End of document |     |
|                   | Conv            | ert |
| Format            |                 |     |
| Number format:    | 1, 2, 3,        | -   |
| Custom mark:      | Symt            | ool |
| <u>S</u> tart at: | 1               |     |
| Numbering:        | Continuous      | -   |
|                   |                 |     |
| opply changes     |                 |     |

با استفاده از بخش Footnotes می توانید محل قرارگیری پاورقی را مشخص کنید. این محل می تواند پایین صفحه و یا بلافاصله پس از اتمام متن مورد نظر باشد.

در بخش Format نیز می توانید ساختار و شکل پاورقی را مشخص کنید. مثلا در بخش Number و شکل پاورقی را مشخص کنید. مثلا در بخش format می توان به جای شماره گذاری، از حروف نیز استفاده کرد.

بخش Numbering نیز برای تنظیمات شماره گذاری پاورقی صورت می گیرد. در کتاب ها و مقاله های رسمی، شماره گذاری به صورت «صفحه به صفحه» است. اما در نرمافزار Word، شماره گذاری به صورت پیوسته است. برای تغییر این مورد از بخش Numbering گزینه Restart each page را انتخاب کنید. در این صورت در هر صفحه شماره گذاری پاورقی از ۱ شروع می شود. گزینه Continues نیز به معنای این است که در کل متن، شماره گذاری به صورت پیوسته انجام می شود.

بخش Apply changes to تنظیمات فوق را برای کل متن ، یک بخش و یا یک فصل انجام میدهد.

شکل ۲۰۰– Footnote and Endnote

# آموزش کاربردی Word 2010 ياور قى

## 4-4-تغییر مکان ( Align ) اجزا پاورقی

برای این کار نمای ( View ) را در حالت Draft قرار دهید. برای این کار در منوی View سربرگ Draft مای را انتخاب کنید.

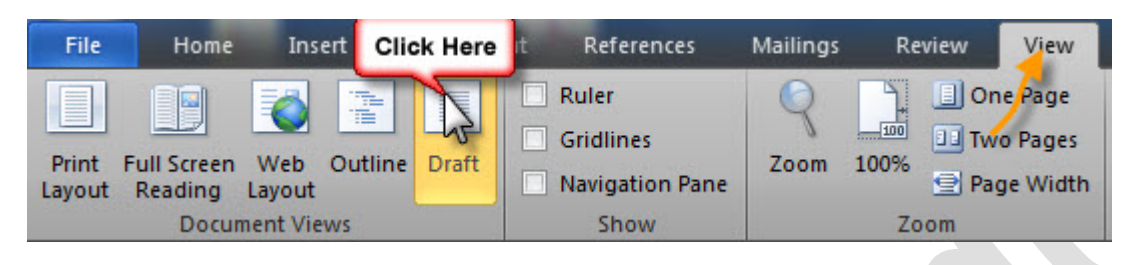

شکل ۵-٤- Change View to Draft

اکنون در محلی که شماره پاورقی درج شده، بر روی عدد درج شده دو بار کلیک کنید. در اینصورت پنجره ای در پایین صفحه، مطابق شکل زیر باز می شود.

| strigtes Fostoute Separator                                                               | a pee |   |  |  |
|-------------------------------------------------------------------------------------------|-------|---|--|--|
| - All Footnates<br>All Endnates<br>Protects Continuation Sep<br>Footnate Continuation Nat |       | I |  |  |
|                                                                                           |       |   |  |  |

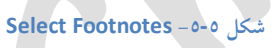

پس از انتخاب هر یک از گزینهها از منوی کشویی Footnotes ، به منوی Home رفته و با راست

چين 🔳 يا چپ چين 🔳 کردن مي توان تنظيمات را انجام داد.

آموزش کاربردی Word 2010 - نیم فاصله در Word

## فصل 6: نيم فاصله ( Half Space )

اغلب شما دیدهاید که Word بعضی از کلمه های فارسی را دو کلمه به حساب می آورد. مانند:

می روم ، دانش آموز و ...

رفته و مطابق شکل ٦–١ عمل کنید.

Insert > Symbols > Symbol > more symbol

| ymbo          | ls S    | pecial  | Chara | cters  |     |    |        |                |         |         |         |                |       |        |     |   |
|---------------|---------|---------|-------|--------|-----|----|--------|----------------|---------|---------|---------|----------------|-------|--------|-----|---|
| ont:          | (norm   | al text | )     |        |     | -  |        | S <u>u</u> bse | t: Ger  | neral F | Punctua | tion           |       |        |     | • |
| Q             | •       | •       |       |        |     |    |        |                |         |         |         |                |       |        |     | * |
|               |         |         | -     | -      |     | -  |        | _              | 6       | ?       | ,       | t              | "     | "      | "   |   |
| "             | †       | ‡       | •     |        |     |    |        |                |         |         | ‰       | '              | "     | "      | <   |   |
| >             | !!      | -       | 1     | 1      |     |    |        |                |         |         | n       | а              | е     | 0      | x   | + |
| <u>l</u> ecen | tly use | d sym   | bols: |        |     |    |        |                |         |         |         |                |       |        |     |   |
| €             | £       | ¥       | ©     | ®      | тм  | ±  | ¥      | ≤              | 2       | ÷       | ×       | ~              | μ     | α      | β   |   |
| Zero V        | Vidth N | lon-Jo  | iner  |        |     | C  | aracte | er code        | e: 200  | c       |         | fro <u>m</u> : | Unico | de (he | ex) | - |
| Auto          | Correc  | :t      | She   | ortcut | Key | Sh | ortcut | key: 0         | Ctrl+Sp | ace     |         |                |       |        |     |   |

شکل Symbol Menu – ۱-٦

در قسمت Character Code ترکیب 200c را بزنید. سپس Shortcut Key... را بفشارید.

ينجره Customize Keyboard نمايان مى شود.

در قسمت Press New Shortcut Key ترکیب فاصله + کنترل ( Ctrl + Space ) را فشار

دهيد.

# آموزش کاربردی Word 2010 - نیم فاصله در Word

سپس Assign را بفشارید و در نهایت کلید Close را بزنید. ( مطابق شکل۲-۱ )

| Customize Keyboard                         | 8                       | ×        |
|--------------------------------------------|-------------------------|----------|
| Specify a command                          |                         |          |
| Categories:                                | Commands:               |          |
| Common Symbols                             | No-Width Optional Break | <b>^</b> |
|                                            |                         | *        |
| Specify keyboard sequence<br>Current keys: | Press new shortcut ke   |          |
| Currently assigned to: No-Wi               | idth Optional Break     |          |
| Save changes in: Normal.dotm               | •                       |          |
| Descript 2<br>Width Optional B             | Break character         | •        |
| Assig Remove                               | Reset All               |          |

شکل ۲-۲ -Create ShortcutKey

حال شما میتوانید از ترکیب دو Ctrl + space به عنوان فاصله مجازی استفاده کنید.

## تموزش كاربردى Word 2010 - Tord موزش كاربردى

Name : Reza Shahedi

Email : <u>reza.shahedi@yahoo.com</u>

Shahedireza74@gmail.com

City : Miandoab – Chaharborj

Weblog : <u>http://www.nmonehsadegh.blogfa.com</u>

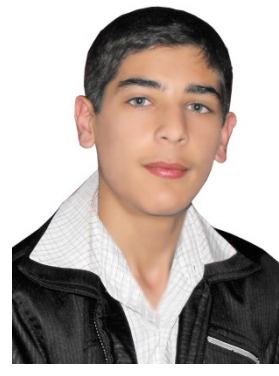

از انتقادات و پیشنهادات شما متشکرم.